# ZyXEL FSG1100HN

Príručka k rýchlej inštalácii bezdrôtového aktívneho fiber routera

VXEL

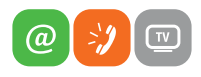

www.slovanet.sk

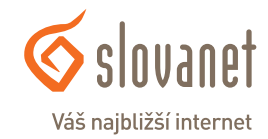

Volajte na našu zákaznícku linku:

02/208 28 208

# ZyXEL FSG1100HN

# Príručka k rýchlej inštalácii bezdrôtového aktívneho fiber routera

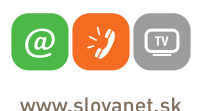

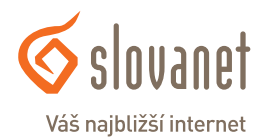

### Obsah

| 1 | Predvolené prihlasovacie údaje                    | .4  |
|---|---------------------------------------------------|-----|
| 2 | Popis hardvéru                                    | .5  |
| 3 | Prehľad                                           | .7  |
| 4 | Príprava a zapojenie zariadenia                   | . 8 |
| 5 | Prihlásenie do webového konfigurátora (rozhrania) | 9   |
| 6 | Konfigurácia bezdrôtového pripojenia              | 10  |
| 7 | Kontakty                                          | 12  |

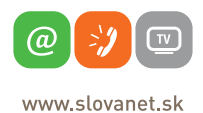

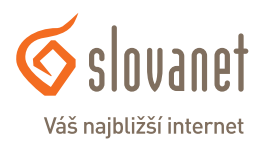

 IP adresa:
 http://192.168.1.1

 Heslo (password):
 1234

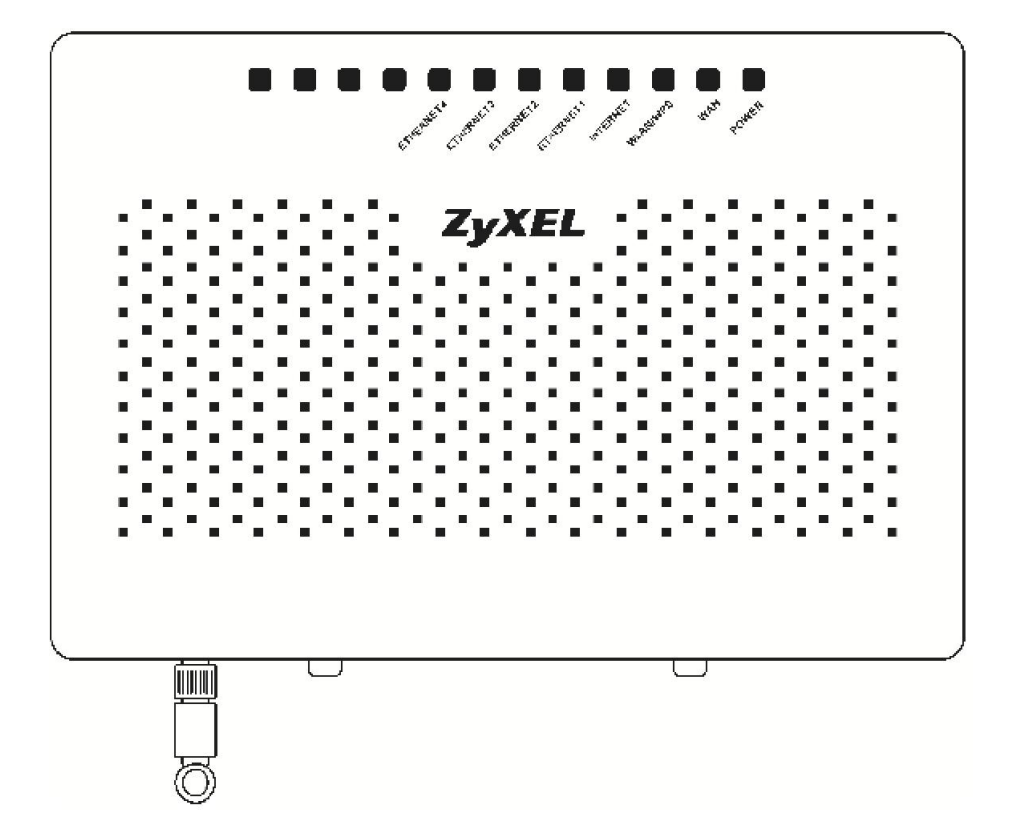

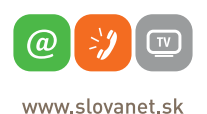

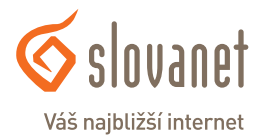

4

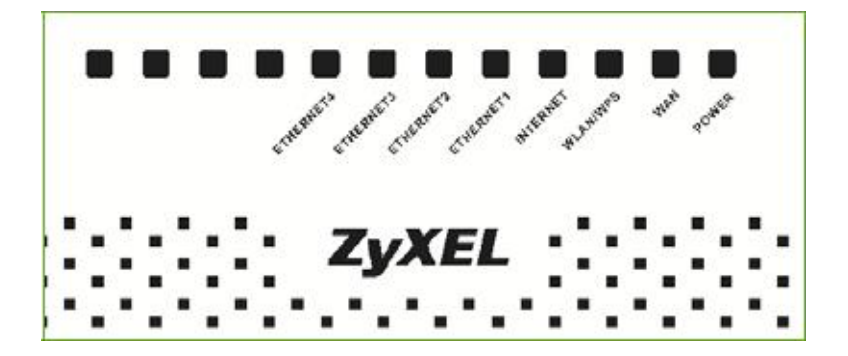

#### Popis LED kontroliek na prednom paneli

| Označenie | Farba  | Stav   | Popis                                                                                                |  |
|-----------|--------|--------|----------------------------------------------------------------------------------------------------|--|
| POWER     | Zelená | Svieti | Kontrolka signalizuje správnu činnosť zariadenia.                                                    |  |
|           | Zelená | Svieti | Kontrolka signalizuje pripojenie modemu cez WAN (optické)<br>rozhranie.                              |  |
| WAN LED   |        | Bliká  | Signalizuje prenos dát cez WAN rozhranie.                                                            |  |
| WLAN/     | Zelená | Svieti | Kontrolka signalizuje správne nakonfigurované bezdrôtové pripojenie.                                 |  |
| WPS LED   |        | Bliká  | Kontrolka signalizuje prenos dát cez bezdrôtové pripojenie.                                          |  |
|           | Zelená | Svieti | Kontrolka signalizuje pripojenie zariadenia k internetu.                                             |  |
| INTERNET  |        | Bliká  | Kontrolka signalizuje prenos dát cez internet.                                                       |  |
| ETHERNET  | Zalaná | Svieti | Kontrolka signalizuje aktívne pripojenie počítača k ethernetovému rozhraniu pomocou sieťového kábla. |  |
| 14 LED    | Zelena | Bliká  | Kontrolka signalizuje prenos dát medzi Zyxelom FSG1100HN<br>a počítačom.                             |  |

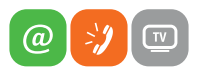

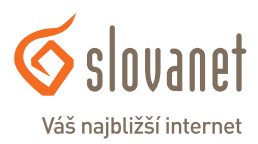

www.slovanet.sk

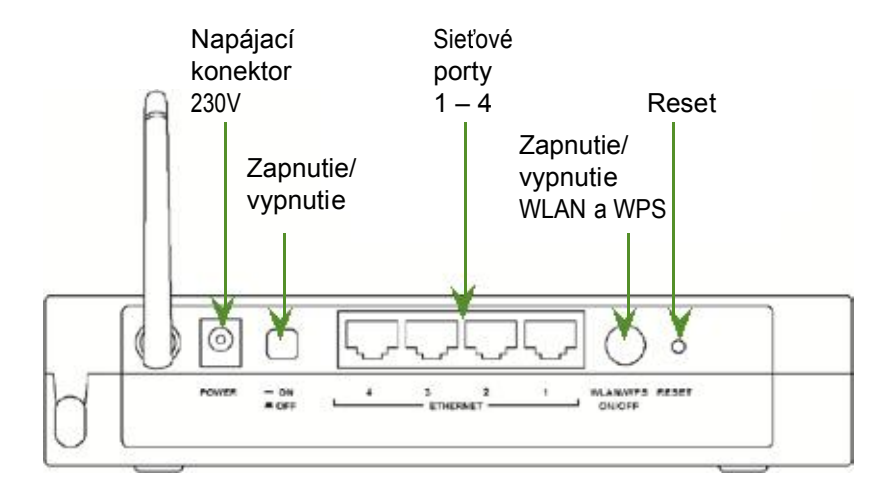

#### Význam ovládacích prvkov

| Ovl. prvok         | Popis                                                                                                    |
|--------------------|----------------------------------------------------------------------------------------------------|
|                    | Stlačením tlačidla reset po dobu približne 15 sekúnd uvediete zariadenie do výrobných nastavení.                                                                                                    |
| RESET              | <b>TIP:</b> Ak ste zabudli prihlasovacie heslo, alebo z iného dôvodu sa nemôžete dostať do webového konfigurátora cez IP 192.168.1.1, môžete použiť tlačidlo reset.                                                                                                    |
|                    | <b>UPOZORNENIE:</b> Resetovaním FSG1100HN sa zmažú všetky zmeny uskutočnené vo webovej konfigurácii FS- G1100HN, ako aj nastavenie bezdrôtovej siete.                                                                                                    |
| WLAN/WPS<br>ON/OFF | Pri stlačení a podržaní tlačidla na 5 sekúnd sa automaticky aplikuje konfigurácia pre WPS<br>bezdrôtové pripojenie (pre konfiguráciu bezdrôtového pripojenia odporúčame použiť postup<br>uvedený nižšie). Pri stlačení a podržaní tlačidla na 1 sekundu vypnete, alebo zapnete vami<br>nakonfigurované bezdrôtové pripojenie. |

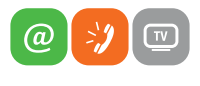

www.slovanet.sk

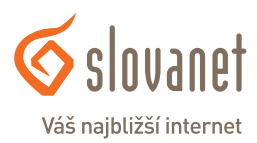

### 3 Prehľad

Zyxel FSG1100HN je bezdrôtový router (smerovač), ktorý umožňuje dvojaké pripojenie. Pripojenie pomocou ethernetového (sieťového) kábla a bezdrôtové (WIFI) pripojenie. Má vstavaný firewall, ktorý je v predvo-lených nastaveniach spustený pre lepšie zabezpečenie ochrany vašej siete.

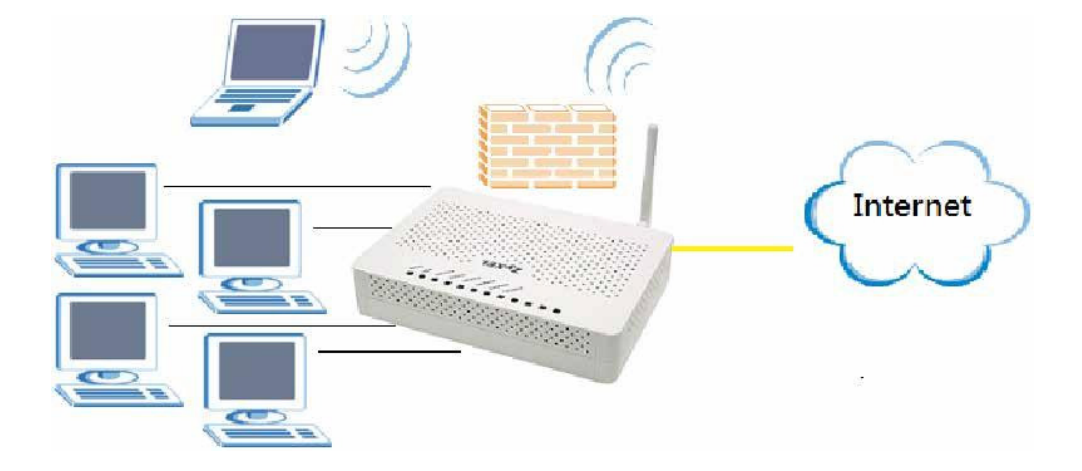

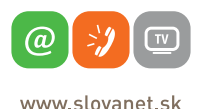

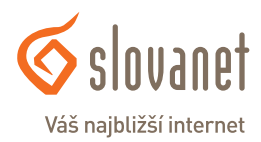

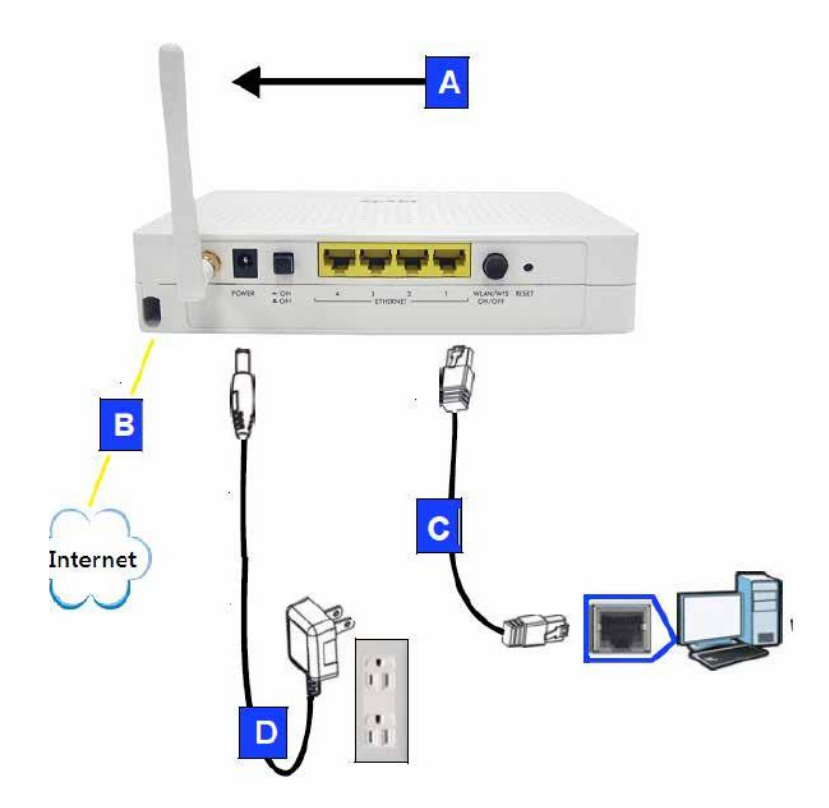

#### Vykonajte nasledujúce kroky pre správne zapojenie zariadenia Zyxel FSG1100HN:

- 1. Zapojte anténu (A) do anténového konektoru, uistite sa, že je pevne zaskrutkovaná a ohnutá smerom nahor.
- 2. Zapojte do WAN portu (B) na zariadení Zyxel FSG1100HN prívod optického signálu (tento krok môže zabezpečovať technik).
- Prepojte port sieťovej karty počítača (C) a sieťový port Zyxel FSG1100HN použitím sieťového kábla.
- Použite sieťový adaptér (D), ktorý je v balení na prepojenie napájacieho konektora 230V a zásuvky.

#### Skontrolujte internetové pripojenie. Otvorte si internetový prehliadač v počítači a zadajte ľubovoľnú internetovú adresu (napríklad: http://www.slovanet.sk ).

1. Ak pripojenie na internet nefunguje, reštartujte (vypnite a zapnite) Zyxel FSG1100HN.

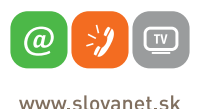

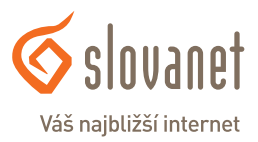

Otvorte si váš internetový prehliadač stránok (Mozilla Firefox, Internet Explorer, a pod.). Do panela s adresou zadajte <u>http://192.168.1.1</u> a adresu potvrďte stlačením tlačidla Enter na klávesnici.

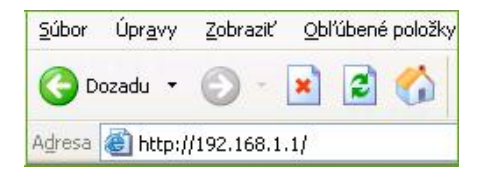

Pre prihlásenie do webového konfigurátora zadajte heslo **1234** do poľa Password a pokračujte stlačením tlačidla **Login**.

| ZyXEL                                                |  |
|------------------------------------------------------|--|
| F5G1100HN                                            |  |
| Welcome to your router Configuration Interface       |  |
| Enter your password and press enter or click "Login" |  |
| Password: ••••                                       |  |
| Login                                                |  |
|                                                      |  |

- Ak sa obrazovka s prihlásením do konfigurátora nezobrazí, uistite sa, že máte v prehliadači stránok povolené pop-up (vyskakovacie) okná, povolené JavaScripts a Java oprávnenia. Skontrolujte tiež konfiguráciu sieťovej karty vo vašom počítači.
- Ak chcete zmeniť prihlasovacie heslo do webového rozhrania Zyxel FSG1100HN, pokračujte po pri-hlásení do webového konfigurátora kliknutím v ľavej časti obrazovky na položku Maintenance, následne zvoľte položku System Settings a v časti Password Setup vložte do poľa Old Password súčasné heslo a do polí New Password a Retype to Confirm napíšte nové heslo. Nakoniec zmeny potvrďte stlačením tlačidla Apply.

| Maintenance                                              | Password Setup    |  |
|----------------------------------------------------------|-------------------|--|
| <ul> <li>System Settings</li> <li>Port Status</li> </ul> | Old Password      |  |
| - Log                                                    | New Password      |  |
| Tools                                                    | Retype to Confirm |  |

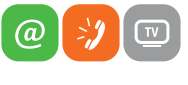

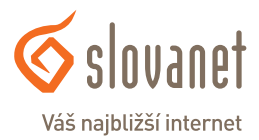

| www.stovanet.sk | www.s | lovan | et.sl | k |
|-----------------|-------|-------|-------|---|
|-----------------|-------|-------|-------|---|

#### 6 Konfigurácia bezdrôtového pripojenia

- Po prihlásení do webového konfigurátora (4. krok) rozkliknite v ľavej časti obrazovky položku Wireless a následne kliknite na položku Basic.
- 2. Vo funkcii Wireless LAN Interface zmeňte hodnotu na Enable. Následne sa sprístupnia ďalšie funkcie.
- 3. Do funkcie Band môžete vybrať hodnotu 2.4 GHz (B+G+N).
- 4. Do pola SSID môžete napísať vlastný názov pre bezdrôtové pripojenie.
- 5. Stlačením tlačidla **Apply** uložíte nastavenia a spustíte bezdrôtové pripojenie.

#### Takto vytvorené bezdrôtové pripojenie je ale nezabezpečené a dá sa k nemu pripájať bez hesla.

| FSG1100HN                                                                                                    |                         |                     |
|----------------------------------------------------------------------------------------------------|-------------------------|---------------------|
| System Information                                                                                                    | wireless Basic Settings |                     |
| Networking                                                                                                    | Wireless LAN Interface  | Enable 🔻 🔫          |
| = Wireless                                                                                                    | Rand                    | 2.4 GHz (B+G+N)     |
| Basic                                                                                                    | Ballu                   |                     |
| Advanced                                                                                                    | Mode                    | AP - Multiple AP    |
| Access Control                                                                                                    | SSID                    | Nazov siete         |
| - WPS                                                                                                    | Channel Width           | 20MHz 👻             |
| Schedule                                                                                                    | Control Sideband        | Upper 👻             |
| • Firewall                                                                                                    | Channel Number          | Auto 💌              |
| n Management                                                                                                    | Proadcast \$ \$10       | Enabled x           |
| Maintenance                                                                                                    | Bloadcast 35iD          |                     |
|                                                                                                    | WMM                     | Enabled -           |
|                                                                                                    | Data Rate               | Auto 🔻              |
| and the second second se | Associated Clients      | Show Active Clients |

- Pre zabezpečenie a zaheslovanie bezdrôtového pripojenia kliknite v ľavej časti obrazovky na položku Security.
- 7. Vo funkcii Encryption vyberte spôsob zabezpečenia. Napríklad zvoľte možnosť WPA2.

| FSG1100HN<br>B-System Information<br>B-Networking<br>B-Wireless    | Wireless Security Setup<br>Select SSID | Root AP - Nazov siete 💌                               |
|--------------------------------------------------------------------|----------------------------------------|-------------------------------------------------------|
| Basic<br>Advanced<br>Security<br>Access Control<br>WPS<br>Schedule | Encryption                             | Disable<br>Disable<br>WEP<br>WPA<br>WPA2<br>WPA-Mixed |

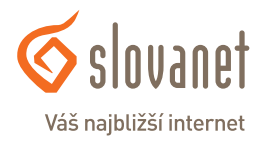

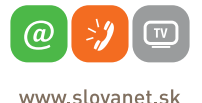

10

- 8. Krátko po kliknutí na **WPA2** sa zobrazia podrobné nastavenia pre zabezpečenie bezdrôtovej siete.
- 9. Vo funkcii Authentication Mode zvoľte možnosť Personal (Pre-Shared Key).
- 10. Pre funkciu WPA2 Cipher Suite označte napríklad možnosť TKIP.
- Pre funkciu Pre-Shared Key Format vyberte možnosť Passphrase. Následne to pola Pre-Shared Key napíšte ľubovoľné heslo (v tomto prípade, pri WPA2 zabezpečení, musí mať heslo minimálne 8 znakov).
- 12. Stlačením tlačidla **Apply** uložíte nastavenia a spustíte bezdrôtové pripojenie.

| Select SSID           | Root AP - Nazov siete 💌                             |
|-----------------------|-----------------------------------------------------|
| Encryption            | WPA2 -                                              |
| Authentication Mode   | 🛇 Enterprise (RADIUS) 💿 Personal (Pre-Shared Key) - |
| NPA2 Cipher Suite     | TKIP AES                                            |
| Pre-Shared Key Format | Passphrase 👻 <                                      |
| Pre-Shared Key        | ••••••                                              |

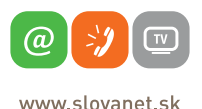

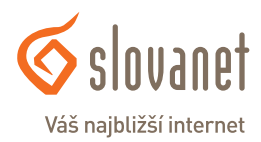

# Slovanet, a. s.

Záhradnícka 151 821 08 Bratislava

## Technická podpora

02 / 208 28 208, voľba č. 2. technickapodpora@slovanet.net

## Informácie o produktoch

0800 608 608

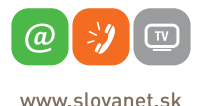

Váš najbližší internet

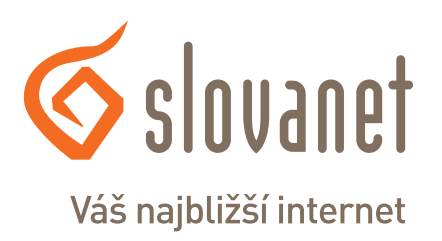

Volajte na našu zákaznícku linku:

02/208 28 208